## 通过微信接收二次验证信息(2FA)操作指引

客户可选择通过手机短信、E-mail 或者 微信方式接收登录期货账户时的二 次验证信息(下文称 2FA)。目前默认方式为手机短信。其中接收 2FA 的手机号 码、E-mail 地址均为期货账户登记过的信息。如登记超过 1 个信息的,在登录 交易软件时可根据情况具体选择。

- 以下将展示如何通过绑定微信账号接收 2FA 信息的具体步骤指引: (注意:绑定操作须通过电脑端交易软件进行操作)
- 开始绑定操作前,您需要提前关注我司公众号:金瑞期货香港,也可直接扫描下方二维码进行"关注"。

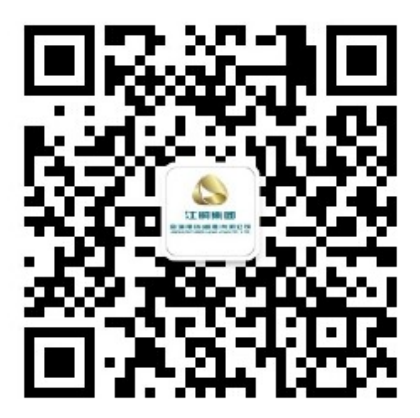

2. 使用现有方式(手机短信息、E-mail)正常登陆交易账号。

| ×<br>交易登录           |
|---------------------|
|                     |
| 金瑞香港 香港电信1(易盛9.0) 👻 |
| 888888              |
| ****                |
| 忘记密码                |
| 登录                  |

3. 登录成功后,点击软件左下角的"交易"按键,调出交易登录界面。

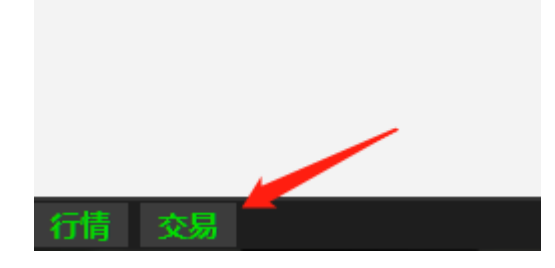

4. 在登录界面左下角点击二维码图标后,使用您的微信扫描该二维码。

|                         | 交易到 | ×<br>登录 |
|-------------------------|-----|---------|
|                         |     |         |
| 金瑞香港 香港电信1 (易盛9.0)<br>▲ |     |         |
| 登出                      |     |         |

5. 绑定成功后,您的微信将会收到以下消息。

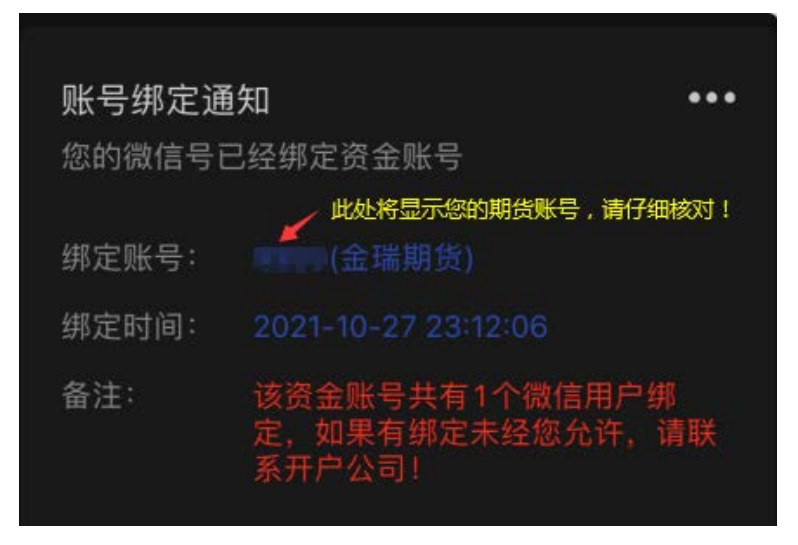

- 6. 至此,您可尝试通过电脑端或是手机端通过多种验证方式登录交易账户。
- 如您想解除绑定过的微信账号,可致电+852 23783788 或+86 18688766868, 我司工作人员在核对您的身份后,协助您进行解除绑定的操作。

补充说明:

(1)支持同一交易账号绑定多个微信,当选用微信接收验证码时,每个微信均 会收到验证信息。

(2)如登录时勾选"信任设备",在有效期90天内再次登录将不再需要二次验证;如有效期内需要删除对该设备的信任,可致电+852 23783788或+86 18688766868,我司工作人员在核对您的身份后,将协助您删除对该设备的信任。